## 画像が保存できない回避方法

iOS6.1以降で写真をスキャンした場合下記のアイコンが出て〈るようになっています。 ここで「OK」をタップすれば問題ないのですが、 「許可しない」をタップした場合写真の保存ができな〈なります。

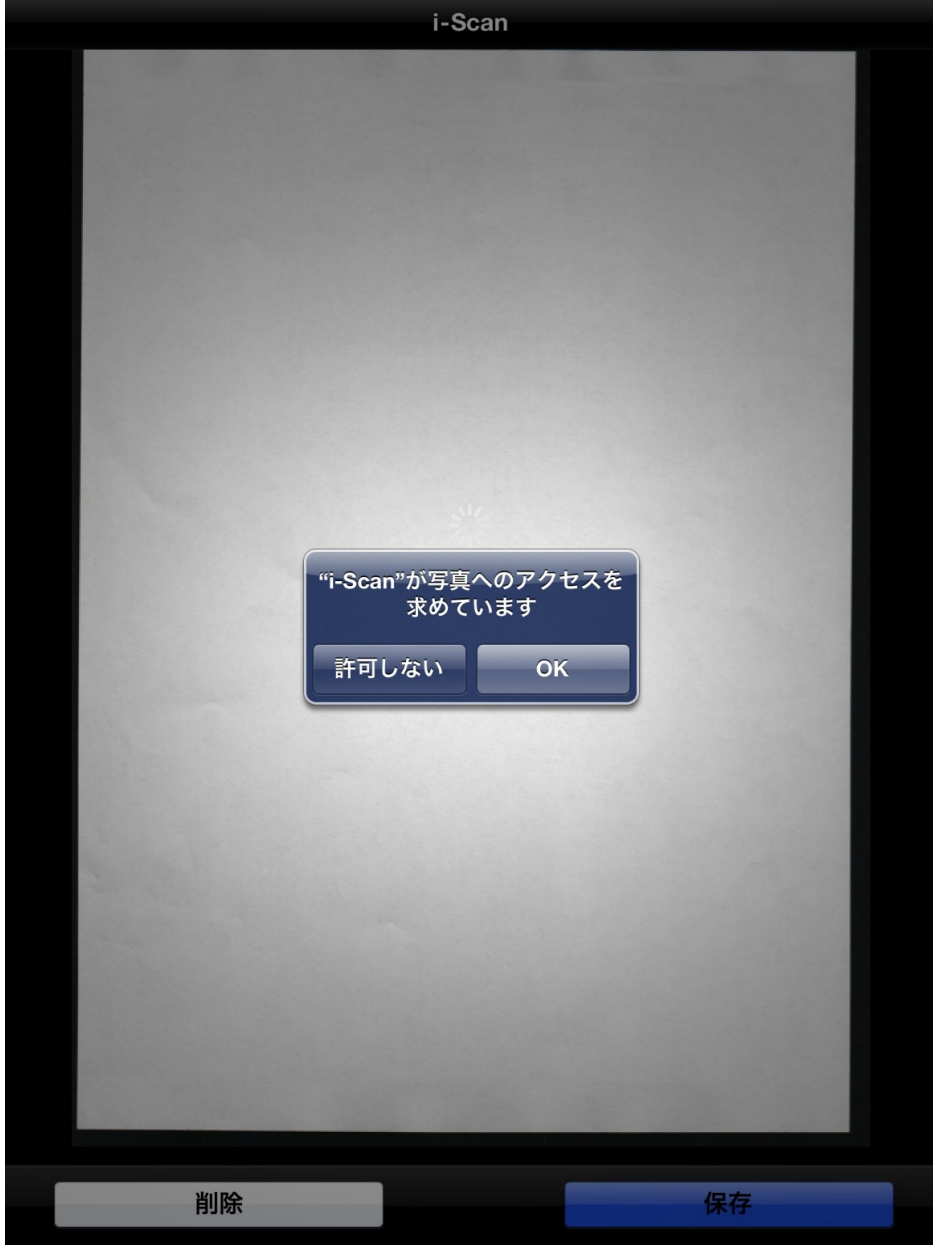

下記のようにエラーがでて以後保存できません。 <u>\*こうなった場合はアプリをアンインストールしても商品を交換してもなおりま</u>せん。

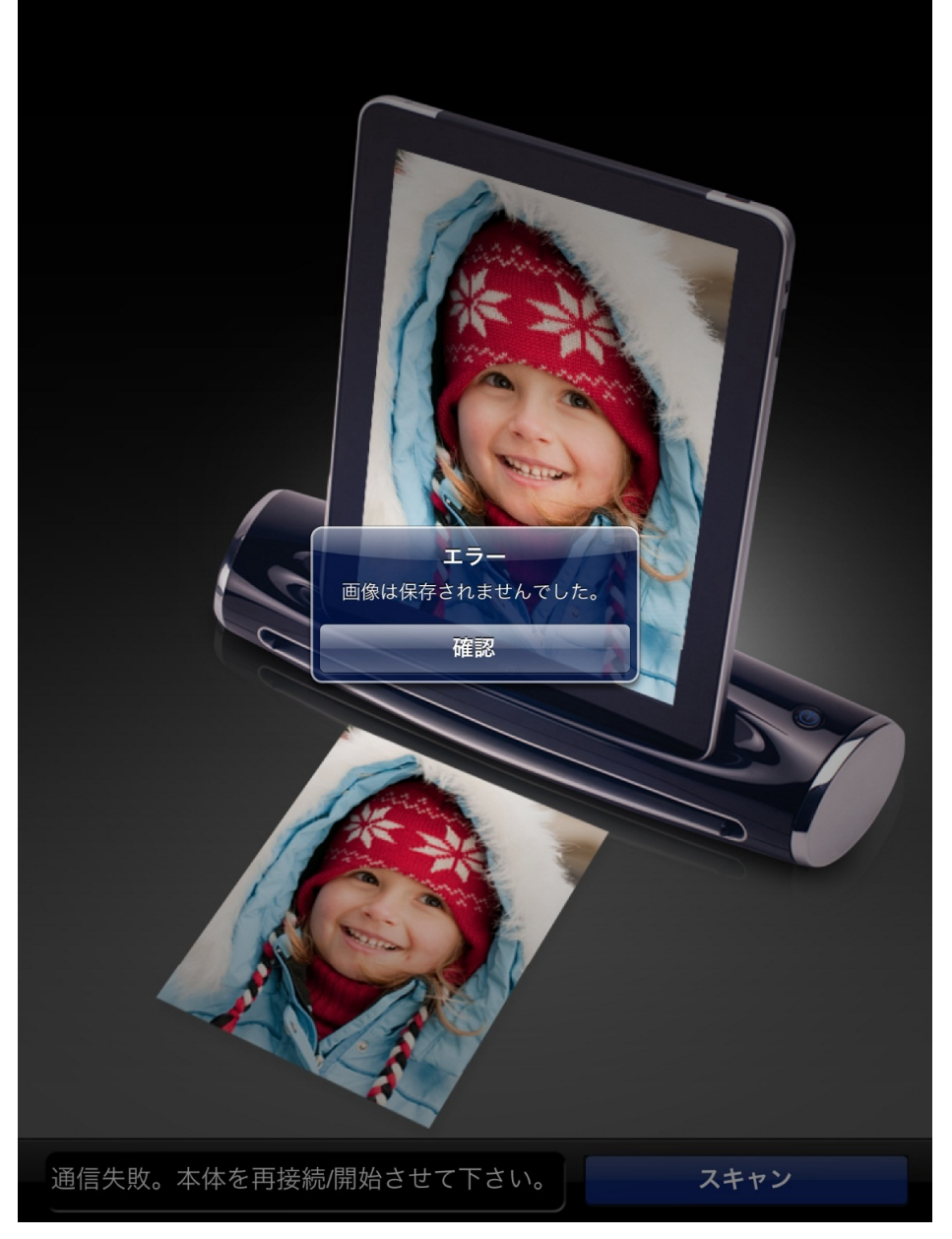

## 回避方法

設定 プライバシー 写真をタップします。

| iPad ?                 | 13:41                      | ∦ 53% ■ |
|------------------------|----------------------------|---------|
| 設定                     | プライバシー                     |         |
| ▶ 機内モード オフ             |                            |         |
| Sanwachina             | 🛃 位置情報サービス                 | オン >    |
| Bluetooth オン           | ▲ 連絡先                      | >       |
|                        | カレンダー                      | >       |
| <b>し</b> おやすみモード ()オフ) | 🗐 リマインダー                   | >       |
| ● 通知                   |                            | >       |
| 🐼 一般                   | ■<br>■<br>■<br>Bluetooth共有 | >       |
| 動 サウンド                 |                            |         |
| 🙀 明るさ/壁紙               | <b>V</b> Twitter           | >       |
| <b>ロ</b> ピクチャフレーム      | Facebook                   | >       |
| 🐨 プライバシー               |                            |         |
| iCloud                 |                            |         |
| 🔄 メール/連絡先/カレンダー        |                            |         |
| = ×=                   |                            |         |
| 듣 リマインダー               |                            |         |
| 💽 メッセージ                |                            |         |
| S FaceTime             |                            |         |
| 1 マップ                  |                            |         |
| Safari                 |                            |         |
| iTunes Store/App Store |                            |         |
| 🗾 ミュージック               |                            |         |
| <b>22</b> ビデオ          |                            |         |

| プライバシーの中の「i-Scan」がオフになっているのでオンにする。                                                                                                    |                                                            |  |
|----------------------------------------------------------------------------------------------------|------------------------------------------------------------|--|
| iPad 令<br>設定                                                                                                    | 13:41 ** 53% ■<br>フライバシー 写真                                |  |
| <ul> <li>● 機内モード オフ</li> <li>◇ Wi-Fi sanwachina</li> <li>◆ Bluetooth オン</li> </ul>                                                                                                    | iPadに保存されている写真に、写真の撮影日や<br>撮影場所などのほかの情報が含まれている<br>場合があります。 |  |
| ・     ・     ・     ・     ・     ・     ・     ・     ・     ・     ・     ・     ・     ・     ・     ・     ・     ・     ・     ・     ・     ・     ・     ・     ・     ・     ・     ・     ・     ・     ・     ・     ・     ・     ・     ・     ・     ・     ・     ・     ・     ・     ・     ・     ・     ・     ・     ・     ・     ・     ・     ・     ・     ・     ・     ・     ・     ・     ・     ・     ・     ・     ・     ・     ・     ・     ・     ・     ・     ・     ・     ・     ・     ・     ・     ・     ・     ・     ・     ・     ・     ・     ・     ・     ・     ・     ・     ・     ・     ・     ・     ・     ・     ・     ・     ・     ・     ・     ・     ・     ・     ・     ・     ・     ・     ・     ・     ・     ・     ・     ・     ・     ・     ・     ・     ・     ・     ・     ・     ・     ・     ・     ・     ・     ・     ・     ・     ・     ・     ・     ・       ・     ・     ・ <th>i-Scan     オフ       写真へのアクセスを要求した<br/>Appがここに表示されます。</th> | i-Scan     オフ       写真へのアクセスを要求した<br>Appがここに表示されます。        |  |
| <ul> <li>○ 一般     <li>● サウンド     <li>● 明るさ/壁紙     <li>● ピクチャフレーム     </li> </li></li></li></ul>                                                                                                    |                                                            |  |
| <ul> <li>プライバシー</li> <li>iCloud</li> <li>メール/連絡先/カレンダー</li> </ul>                                                                                                    |                                                            |  |
| <ul> <li>★モ</li> <li>リマインダー</li> <li>メッセージ</li> <li>Exacting</li> </ul>                                                                                                    |                                                            |  |
| Taceline<br>で<br>マップ<br>Safari                                                                                                    |                                                            |  |
| <ul> <li>iTunes Store/App Store</li> <li>ミュージック</li> <li>ビデオ</li> </ul>                                                                                                    |                                                            |  |

## 下記の状態になれば終了です。 これで保存ができるようになります。